# Protokol ředění

## Kdy provádět ředění

Vzorky by se měly ředit pouze v případě, že hodnota testu je mimo vykazatelný rozsah, nebo když vzorek obsahuje interferující látky (např. léčiva), jež vedou k nelineárnímu nebo neplatnému výsledku. Analyzátor Catalyst Dx\* podporuje automatizovaná ředění (analyzátor smíchá vzorek s ředicím činidlem za vás) a ruční ředění (ředění připravíte mimo analyzátor). Vhodný způsob zvolte na obrazovce Identify Sample (Identifikace vzorku).

### Provedení ručního nebo automatizovaného ředění

DŮLEŽITÉ UPOZORNĚNÍ: Ruční ani automatizované ředění nelze provádět v případě testů elektrolytů, NH3, PHBR, TT4, SDMA, PROG, BA nebo FRU ani u vzorků plné krve. U testu CRP nelze provádět <u>automatizované</u> ředění, vzorek lze ale ředit ručně.

- 1. Na stanici IDEXX VetLab zadejte informace o pacientovi (další informace najdete v kapitole "Analýza vzorků" v Návodu k obsluze stanice IDEXX VetLab\*).
- 2. Jakmile se jméno pacienta zobrazí na seznamu požadavků na úvodní obrazovce analyzátoru Catalyst Dx, klepněte na něj a poté klepněte na Select (Zvolit).
- 3. Zvolte příslušný Sample Type (Druh vzorku) (whole blood (plná krev), plasma (plazma), serum (sérum), urine (moč) nebo other (jiný)).
- 4. Zvolte požadovaný způsob ředění:
  - Provedení automatizovaného ředění:
  - a. Zvolte Automated (Automatizované) a pomocí šipek nahoru/dolů specifikujte požadovaný ředicí faktor (celkový počet dílů).
  - b. Klepněte na Next (Další).
  - c. Otevřete zásuvku(y) pro špičky a ředicí činidlo. Neotvírejte zásuvku(y), jestliže probíhá proces automatizovaného ředění.
  - d. Zásuvku na špičky zcela naplňte.
  - e. Do levého kruhového držáku kalíšku vložte prázdný kalíšek na vzorek.
  - f. Do pravého kruhového držáku kalíšku vložte kalíšek na vzorek obsahující 300 μl ředicího činidla (0,9% fyziologického roztoku) (kalíšek na vzorek by měl do držáku snadno zapadnout).
  - g. Zavřete zásuvku(y) na špičky a ředicí činidlo.
  - h. Klepněte na Load (Vložit).
  - i. Do podavače vzorků vložte slidy.
    - Poznámka: Vložte pouze slide (slidy) vyžadující ředění. Nevkládejte celý klip.

#### NEBO

#### Provedení ručního ředění:

- a. Zvolte Manual (Ruční) a pomocí šipek nahoru/dolů specifikujte požadovaný ředicí faktor (celkový počet dílů). Doporučuje začít se ředěním 1:1, pokud není v pokynech uvedeno jinak.
- b. Klepněte na Next (Další).
- c. Přesně odměřte požadované množství vzorku k ředění a opatrně ho přeneste do kalíšku na vzorek. Poté přesně odměřte požadované množství ředicího činidla (0,9% fyziologického roztoku) a přeneste ho k vzorku.
- d. Vzorek důkladně promíchejte s ředicím činidlem a zajistěte, aby promísený vzorek neobsahoval žádné bubliny.
- e. Do podavače vzorků vložte vzorek a slidy.
  Poznámka: Vložte pouze slide (slidy) vyžadující ředění. Nevkládejte celý klip.
- 5. Klepněte na **Run** (Spustit). Analyzátor Catalyst Dx automaticky zahájí zpracování vzorku pacienta a vypočítá výsledky vynásobením ředicím faktorem.
- Na pokyn odstraňte ze zásuvky na ředicí činidlo veškeré kalíšky na vzorky (a zlikvidujte je).

#### Ruční ředění

Uvedené objemy slouží pouze jako příklad. Kalíšek na vzorek naplňte maximálně 300 µl promíseného vzorku. Díly vzorku + díly ředicího činidla = celkový počet dílů (ředicí faktor)

| Díly vzorku | Díly ředicího<br>činidla | Celkový počet dílů<br>(ředicí faktor) |
|-------------|--------------------------|---------------------------------------|
| 1 (100 µl)  | 0                        | 1<br>(neředěno)                       |
| 1 (100 µl)  | 1 (100 µl)               | 2                                     |
| 1 (100 µl)  | 2 (200 µl)               | 3                                     |
| 1 (100 µl)  | 3 (300 µl)               | 4                                     |
| 1 (100 μl)  | 4 (400 µl)               | 5                                     |
| 1 (100 μl)  | 5 (500 µl)               | 6                                     |
| 1 (100 µl)  | 6 (600 µl)               | 7                                     |
| 1 (100 μl)  | 7 (700 µl)               | 8                                     |
| 1 (100 µl)  | 8 (800 µl)               | 9                                     |
| 1 (100 µl)  | 9 (900 µl)               | 10                                    |

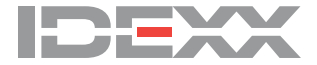